# **Dell**<sup>™</sup> Universal Dock

D6000S Brugervejledning

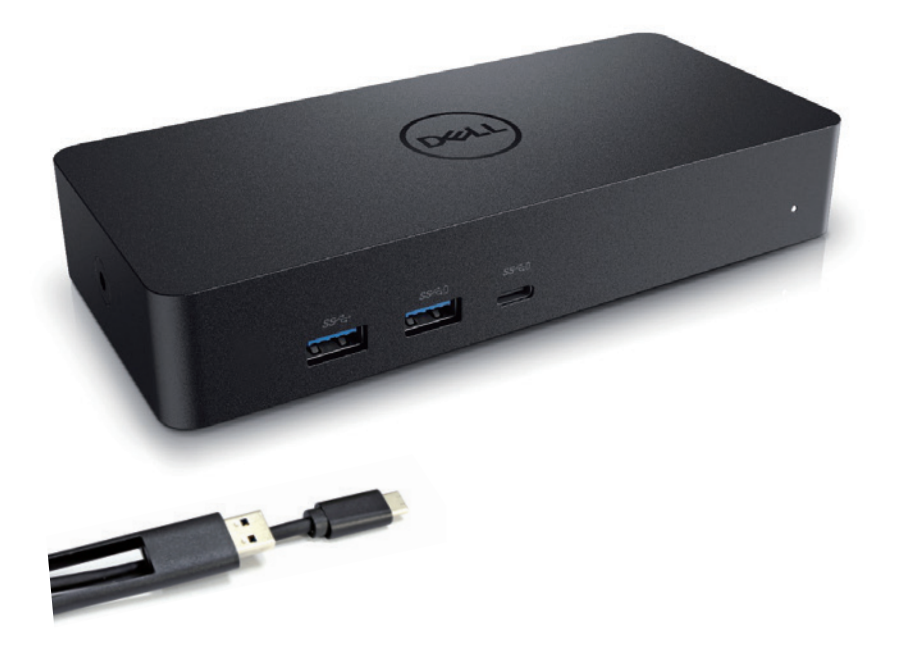

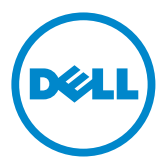

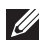

BEMÆ RK: Et BEMÆRKindikerer vigtig information, som hjælper dig med at bruge computeren bedre

△ FORSIGTIG: Et FORSIGTIG indikerer risiko for skade på hardwaren eller tab af data, hvis instruktionerne ikke følges.

ADVARSEL: Et ADVARSEL indikerer risiko for skade af ejendelen, selvskade, eller død.

#### © 2021 Dell Inc. Alle rettigheder forbeholdes.

Informationen i dette dokument kan ændres uden notits heraf. Gengivelse af disse materialer. på alle mulige måder, uden skriftlig tilladelse fra Dell Inc. er strengt forbudt.

Varemærker brugt i denne tekst: Dell og Dell logoet er varemærker fra Dell Inc., Intel®, Centrino®, CoreTM, og AtomTM er enten varemærker eller registrerede varemærker fra

Intel Corporation i USA eller andre lande; Microsoft<sup>®</sup>, Windows<sup>®</sup>, og Windows start knap logo er enten varemærker eller registrerede varemærker af Microsoft Corporation i USA og/eller andre lande; Bluetooth<sup>®</sup> er et registreret varemærke ejet af Bluetooth SIG, Inc. og bruges af Dell under licens; Blu-ray DiscTM er et varemærke ejet af Blu-ray Disc Association (BDA) og licenseret for brug på diske og afspillere; Andre varemærker og varenavne kan forekomme i dette dokument for at refere til entiteterne som gør krav på deres varemærke og navn eller produkter. Dell Inc. frasiger sig enhver ejendomsrettig andel i varemærker og varenavne andre end dets egen.

2021 - 07 Rev. A00

## Pakkensindhold

- a. Dell Universal Dock (D6000S)
- b. Strømadapter og ladekabel

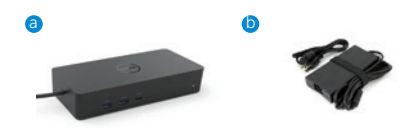

## Specifikationer

#### Upstream

- USB 3.0 Type A (Via C-to-A omformer)
- USB-C (Understøtter strøm tilførsel på op til 65W)

#### Downstream

- 3 x USB 3.0 Type A
- 1 x USB 3.0 Type A (Foran, PowerShare)
- 1 x USB-C (Foran, Kun data, og PowerShare)
- 1 x HDMI
- 2 x DisplayPort
- Gigabit Ethernet

#### Understøtter USB 3.1 Gen1.

- Produkt evne: Produkt signaler ved 5 Gbps
- Marketing navn: SuperSpeed USB
- BEMÆRK: USB 3.1 Gen1 og USB 3.0 benævnelse er ensbetydende

## **Power LED Indikation**

Normalt arbjeds-mode: Hvidt lys Platform standby: Gult lys Slukket: Lyst slukket

## LAN port LED Indikation

Forbindelse: Grøn (Konstant Grøn) Aktiverer forbindelse: Gult (Blinkende)

## Maksimale opløsning og opdateringsfrekvens understøttet for dit display:

BEMÆRK: Maksimale Opløsning/Opdaterings Frekvens afhænger også af monitores EDID tabel

|      | Input (plug in) |      |         | Output  |         |
|------|-----------------|------|---------|---------|---------|
| DP-1 | DP-2            | HDMI | DP-1    | DP-2    | HDMI    |
| DP-1 | DP-2            | HDMI | 4K@60Hz | 4K@60Hz | 4K@30Hz |
| DP-1 | DP-2            | HDMI | 5K@     | 60Hz    | 4K@30Hz |
| DP-1 | DP-2            |      | 4K@60Hz | 4K@60Hz |         |
| DP-1 |                 | HDMI | 4K@60Hz |         | 4K@60Hz |
|      | DP-2            | HDMI |         | 4K@60Hz | 4K@60Hz |
| DP-1 |                 |      | 4K@60Hz |         |         |
|      | DP-2            |      |         | 4K@60Hz |         |
|      |                 | HDMI |         |         | 4K@60Hz |

USB-C platform brugere med driver installering

\* Hvis uden DisplayLink driver vil HDMI ud være i Alt-mode og 4K@ 30Hz.

|      | Input (plug in) |      |         | Output  |         |
|------|-----------------|------|---------|---------|---------|
| DP-1 | DP-2            | HDMI | DP-1    | DP-2    | HDMI    |
| DP-1 | DP-2            | HDMI | 4K@60Hz | 4K@60Hz | N.A.**  |
| DP-1 | DP-2            | HDMI | 5K@(    | 60Hz    | N.A.**  |
| DP-1 | DP-2            |      | 4K@60Hz | 4K@60Hz |         |
| DP-1 |                 | HDMI | 4K@60Hz |         | 4K@60Hz |
|      | DP-2            | HDMI |         | 4K@60Hz | 4K@60Hz |
| DP-1 |                 |      | 4K@60Hz |         |         |
|      | DP-2            |      |         | 4K@60Hz |         |
|      |                 | HDMI |         |         | 4K@60Hz |

#### USB-3.0 platform brugere med driver installering

\*\* Ingen Alt-mode understøttelse

# Produkt oversigt

Set Forfra

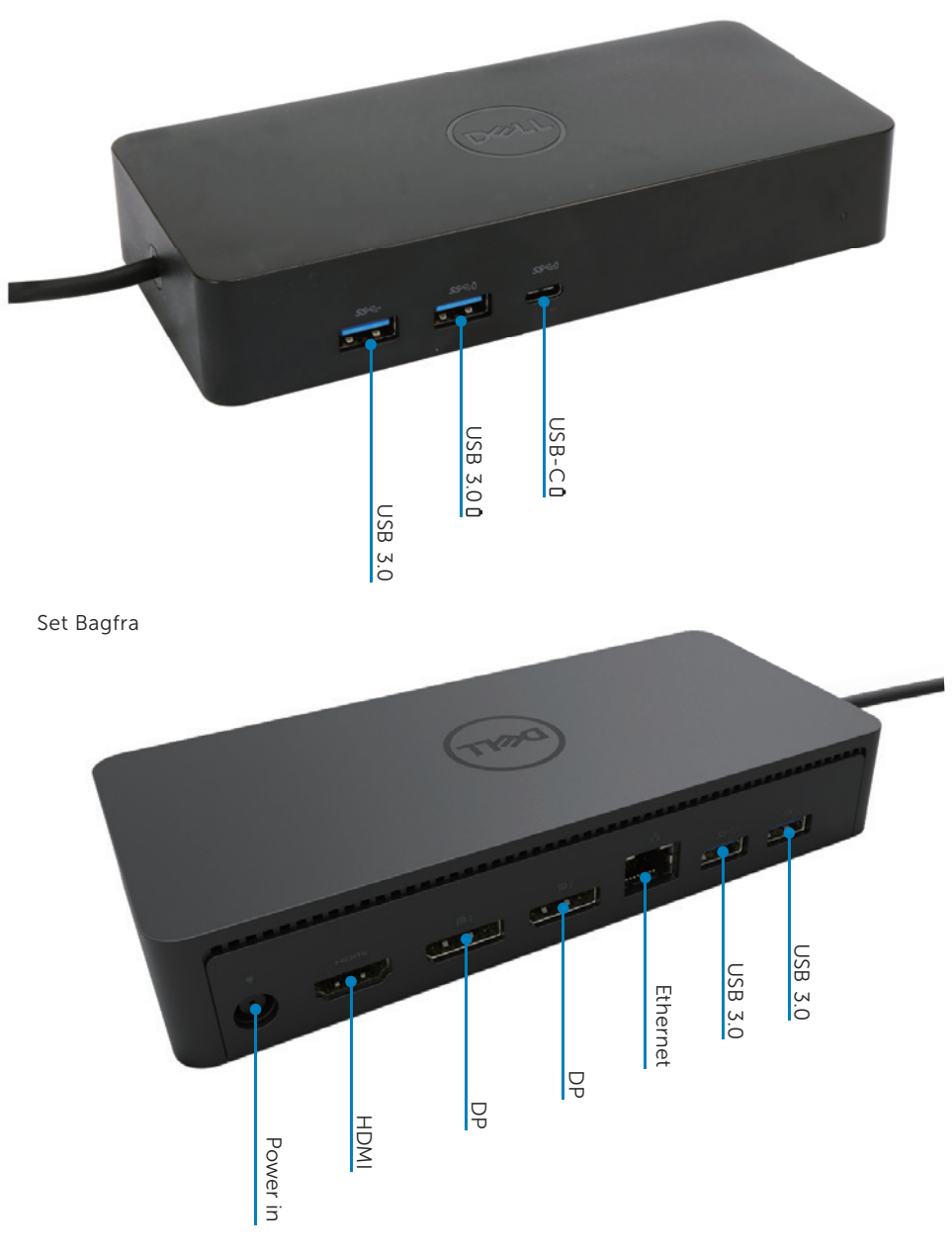

## Anbefalede system krav

#### Hardware

DL-6xxx devices (4K UHD opløsninger)

#### Minimums krav for Office, Productivity, Web

Processor: Intel Core i3 2+GHz / Intel Core M / AMD Trinity eller bedre Hukommelse: 4GB Video kort: Intel HD 4000, ATI Radeon HD7xxx, NVidia GeForce 5xxM eller bedre, med drivere ugivet specifikt for Windows versionen. USB: USB 2.0 men USB 3.0 er anbefalet.

#### Minimums krav for Full-Screen Video Afspilning

Processor: Intel SkyLake i3 eller Intel Core i7 2+GHz / AMD Richland A10-575x / AMD Kaveri A10-7400P eller bedre Hukommelse: 8GB Video Kort: Intel HD 4000, ATI Radeon HD 8650, NVidia GeForce 7xxM eller bedre, med driverere udgivet specifikt for Windows versionen. USB: USB 3.0 Disk: 7200RPM ellerSSD Hvis der afspilles UHD indhold (4K), er det nødvendigt for systemet at kunne afkode 4K videon i video GPU en

#### **Operativ System**

Wins OS (Win 7, 8, 8.1, 10); 32/64 bits (medDisplayLink Driver version: 8.2 Fremover). Ubuntu OS 14.04.2 eller større. Chrome OS Build 58 Fremover.

## Anbefalet 130W Strøm forsyning

| AC/DC<br>Forsyning | Spænding/Frekvens/<br>Strømstyrke | 1. Lite-On (DPN: 63P9N) forsyning:<br>100 VAC til 240 VAC/50 Hz til60 Hz.  |  |
|--------------------|-----------------------------------|----------------------------------------------------------------------------|--|
|                    |                                   | 2. Chicony (DPN: P7KJ5) forsyning:<br>100 VAC til 240 VAC/50 Hz til 60 Hz. |  |
|                    | Spænding/ Strømstyrke             | Output: 19.5V/6.7A                                                         |  |

#### Arbejds temperatur

Den maksimale arbejds temperatur er 40°C

## Windows 7/8/8.1/10 Opsætning

- 1. Start med at installere driverne først, før du tilslutter den til Docken. Det anbefales at downloade de seneste drivere nedenstående support sider:
  - · www.dell.com/support/drivers
  - www.displaylink.com/downloads

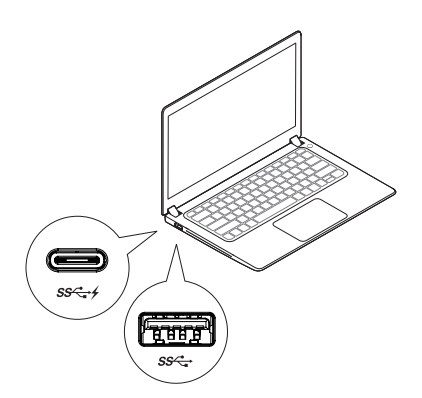

For netværk/IT administratorer, anvend venligst dette link for en erhvervs installations software pakke. (\*Bruger registrering er påkrævet)

http://www.displaylink.com/corporateinstall/

- BEMÆ RK: Windows begynder automatisk at installere DisplayLink drivere hvis der er forbindelse til internettet
- 2. Følg instruktionerne på skærmen indtil installationen er færdig.

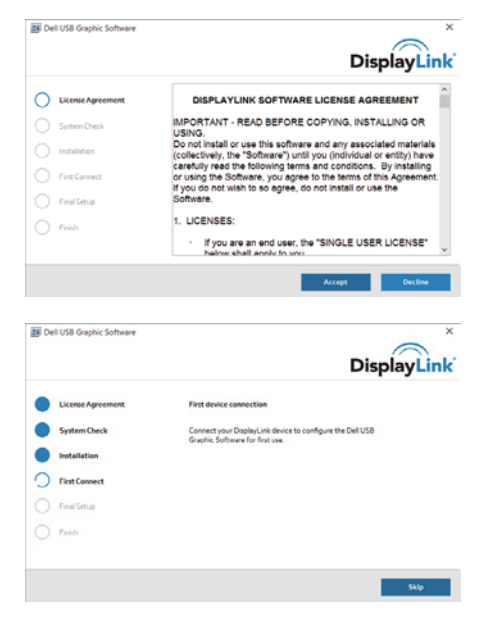

#### 3-1-a. USB-C platform/forbindelse

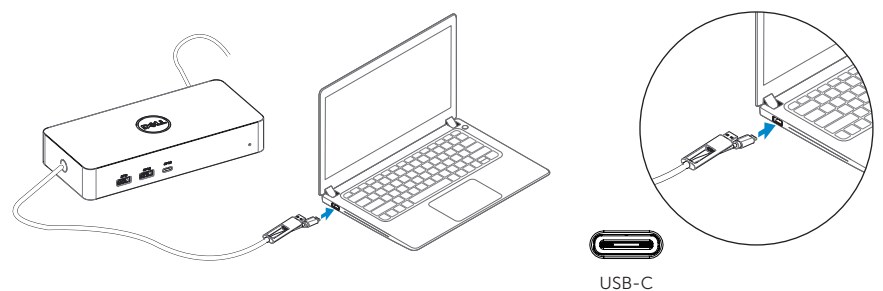

3-1-b. Forbind din Dock og ydre enhedertil din PC.

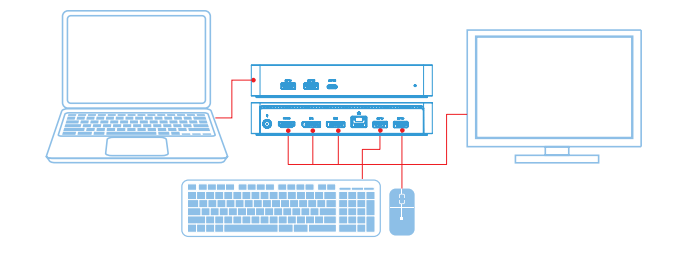

## 3-2-a. USB 3.0 Type A platform/forbindelse

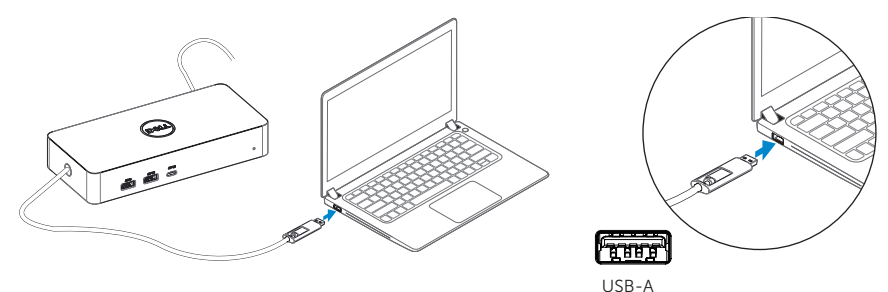

3-2-b. Forbind din Dock og ydre enheder til din PC.

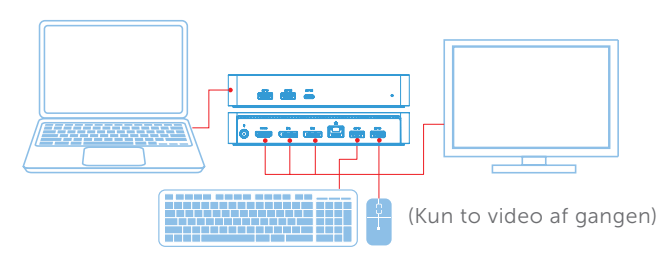

## **Features**

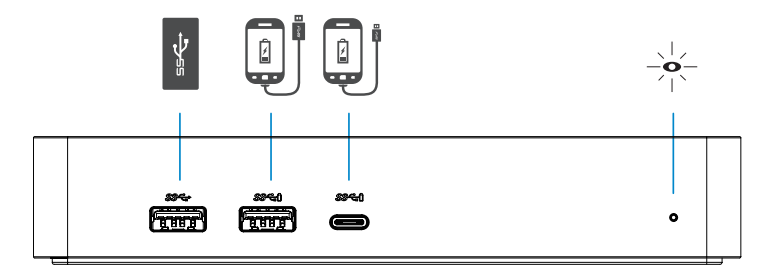

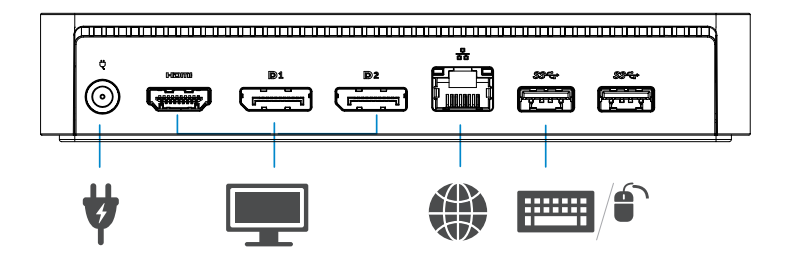

## DisplayLink Manager Menu

| Menu Option             | Beskrivelse                                                          |  |  |
|-------------------------|----------------------------------------------------------------------|--|--|
| Displayl ink Manager    | Ved klik på dette element vises den version af DisplayLink, der er   |  |  |
|                         | installeret.                                                         |  |  |
| Tjek for Opdateringer   | Tjek for Windows update.                                             |  |  |
| DisplayLink Enheder     | Tjek for tilsluttede DisplayLink enheder.                            |  |  |
| Video Opsætning         | Åbner Windows Screen Resolution vinduet.                             |  |  |
| Skærm Opløsning         | Viser en liste af tilgængelige opløsninger.                          |  |  |
| Skærm Rotation          | Roterer skærmen med eller mod urets retning.                         |  |  |
| Extend Til              | Overfører displayet til højre eller venstre for det primære display. |  |  |
| Extend                  | Overfører Windows skrivebordet til displayet.                        |  |  |
| Vælg som primær monitor | Vælger den skærm som den primære monitor                             |  |  |
| Notebook Monitor Off    | Slukker for Notebook ens display og gør DisplayLink til det          |  |  |
|                         | primære Display.                                                     |  |  |
| Creil                   | Kopierer hvad der er på det primære display, og gengiver det på      |  |  |
| speji                   | dette display.                                                       |  |  |
| Sluk                    | Slukker for displayet.                                               |  |  |
| Tilpas til TV           | Brug denne funktion til at tilpasse størrelserne på vinduerne til TV |  |  |
|                         | skærmen.                                                             |  |  |

## For at indstille displayet til extended mode

- 1. Klik på DisplayLink ikonet. 📳
- 2. Vælg Extend.

Enheden er nu udviddet i den retning som den var, sidste gang den var i dette mode. For flere indstillinger, brug Extend To submenu og vælg en af mulighederne. Dette Indstiller enheden til extend mode, og placere det til venstre/højre/over/under den primære monitor.

## For at sætte displayet i spejl mode

- 1. Klik på DisplayLink ikonet. 📳
- 2. Vælg Mirror.

Opløsningen, farvedybden og opdateringsfrekvensen fra den primære skærm gengives på monitoren, der er forbundet til DisplayLink USB Grafik enheden.

## **Tilpas til TV konfiguration**

1. For at konfigurere Tilpasse til TV, vælg indstillingen fra DisplayLink GUI. Den følgende interface kommer frem:

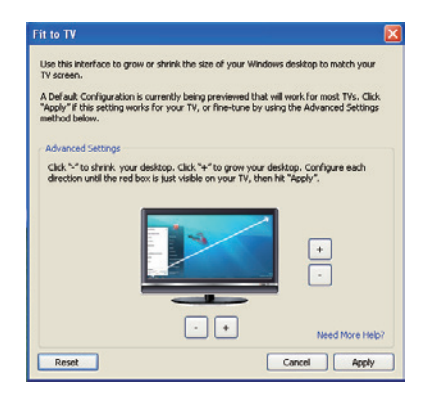

2. Du vil også se en rød kant på DisplayLink skærmen.

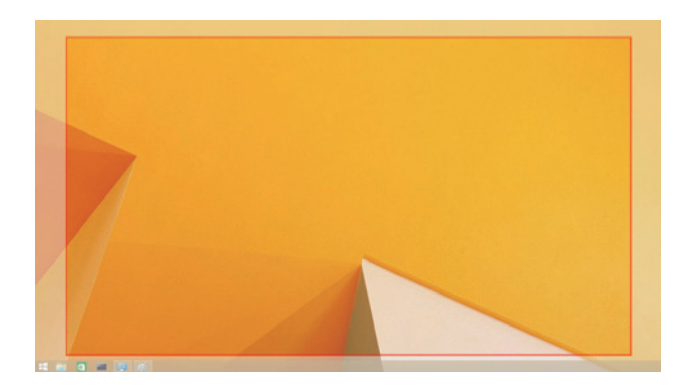

Den røde kant viser størrelsen på den nye Windows desktop. Brug "+" og "-" på Fit to TV GUI for at ændre på størrelsen af den røde kant, indtil den passer på TV skærmen.

- BEMÆ RK: En finere konfiguration af størrelsen på kanten kan opnås ved at holde CTRL knappen nede, mens man klikker på "+" og "-".
- 3. Når den røde kant er ved kanterne af TV skærmen, tryk på Anvend for at ændre størrelsen Windows Desktoppen.

## FAQs til Dell Universal Dock - D6000S

| Troubleshooting                         | Løsnings forslag                                                 |  |
|-----------------------------------------|------------------------------------------------------------------|--|
| Der er ingen video på monitoren,        | Tjek video forbindelses kablerne.                                |  |
| somer tilknyttet Docken.                | Sluk for strømmen, vent i 10 sekunder, genopret så forbindelsen. |  |
| Videon på den tilknyttede monitorer     | Tjek video forbindelses kablerne.                                |  |
| forvrænget eller beskadiget.            | Tjek video opløsningen under Control Panel Items\ Display\       |  |
|                                         | Change Display Setting.                                          |  |
| Videon på den tilknyttede monitor       | Ændre indstillingerne ved enten:                                 |  |
| Afspiller ikke i extended mode          | At konfigurere under Control Panel Items\Display\Change          |  |
|                                         | Display Setting                                                  |  |
|                                         | • Skift ved at væksle mellem "Windows 💐 +P".                     |  |
| USB portene fungerer ikke med           | Sluk for strømmen, vent i 10 sekunder, genopret så forbindelsen. |  |
| Docken.                                 | Opdater til de seneste USB 3.0 host controller driver.           |  |
|                                         |                                                                  |  |
| HDCP indhold kan ikke vises på          | Understøttelse af HDCP-indhold er i øjeblikket ikke tilgængelig. |  |
| displayet på den tilknyttede monitor.   | DVD, Bluray eller andet HDCP-beskyttet videoindhold kan ikke     |  |
|                                         | afspilles på tilsluttet skærm.                                   |  |
| Displaylink Driver kan ikke installere. | Hent driveren ved enten at:                                      |  |
|                                         | Downloade den seneste driver fra DisplayLink hjemmesiden eller   |  |
|                                         | Forbind med Windows Update via Docken.                           |  |
|                                         | (Ved at bruge Wi-Fi eller Ethernet porten på laptoppen).         |  |
| Laptoppen kunne ikke starte med         | Fjern alle USB enheder, som er forbundet til docken. Nogle       |  |
| dockenforbundet.                        | ukvalificerede enheder kan forsage lock up with start skærmen.   |  |
| Kan ikke se skærm i pre-OS              | Skærme understøttes ikke fuldt ud i pre-OS miljø. Kun            |  |
| miljø.                                  | USB-enheder understøttes i pre-OS miljø.                         |  |

| Troubleshooting                   | Løsnings forslag                                              |  |
|-----------------------------------|---------------------------------------------------------------|--|
| Adgang til internettet for første | Download driveren fra en computer med internet adgang, og     |  |
| gang forsager en fejl besked.     | kopier driveren via USB, og kør opsætningen.                  |  |
|                                   |                                                               |  |
| Utilstrækkelige system resourcer  | Dette kan opstå når man anvender extend mode med lave         |  |
| er Tilgængelige for at kunne      | mængder system resourcer. PC'en har ikke nok hukommelse       |  |
| gennemføre den ønskede            | til at starte et extended display.                            |  |
| handling.                         | Luk alle programmer som ikke er i brug. Situationen kan       |  |
|                                   | måske også forbedres ved at genstarte PC'en.                  |  |
| Inkompatibel Display Driver       | Denne besked vil forkomme hvis det primære grafikkorts        |  |
|                                   | drivere ikke er WDDM kompatible. Windows 7 fremover er        |  |
|                                   | ikke designet til at køre uden WDDM drivere.                  |  |
|                                   | Download og installer de nyeste drivere til dit primære       |  |
|                                   | grafikkort.                                                   |  |
| Laptoppen kunne ikke starte op    | Wake-on-LAN-funktionen understøttes ikke på docken.           |  |
| fra Ethernet port.                |                                                               |  |
| Laptoppen kan ikke lade mens      | 1. Sørg for at docken er tilsluttet til sin egen strømadapter |  |
| laptoppen                         | ordenligt                                                     |  |
| er forbundet til docken.          | 2. Sørg for at LED'en på din dock er TÆNDT (Hvid LED). afbryd |  |
|                                   | og genetabler forbindelsen fra docken til computeren.         |  |
|                                   | 3. Sørg for at notebookens USB-C port har mulighed for        |  |
|                                   | opladning                                                     |  |
|                                   | 4. Tjek med din notebooks producent for at bekræfte at        |  |
|                                   | opladning er kompatibel med docken.                           |  |

| Troubleshooting                 | Løsnings forslag                                              |
|---------------------------------|---------------------------------------------------------------|
| Ingen forbindelse til monitoren | 1. Hvis din computer er forbundet til docken, er video output |
| forbundet til High Definition   | på computeren muligvis slået fra. Du kan slå video output til |
| Multimedia Interface (HDMI),    | under Control PanelItems\Display\Change Display Setting.      |
| eller Displayport (DP) på       | 2. Tjek opløsnings indstillingerne på din computer.           |
| docken.                         | Din monitor understøtter måske højere opløsninger             |
|                                 | end det som docken kan understøtte.                           |
|                                 | Se i Display-opløsning tabellen i dockens brugervejledning,   |
|                                 | for mere information om den maksimale opløsning.              |
|                                 | 3. Sørg for at video kablet (HDMI eller DisplayPort) er       |
|                                 | forbundet ordentligt til monitoren og docken.                 |
|                                 | Sørg for at vælge den korrekte video kilde på din             |
|                                 | monitor (se din minotors brugervejledning for mere            |
|                                 | information om at ændre på video kilden).                     |
|                                 | 4. Hvis kun en monitor vises og den anden ikke gør.           |
|                                 | Download den nyeste driver fra DisplayLink                    |
|                                 | for at installere eller forbinde til Windows Update           |
|                                 | med docken (Ved at bruge Wi-Fi eller Ethernet porten på       |
|                                 | Laptoppen).                                                   |
|                                 | 5. Prøv med en anden monitor eller Laptop                     |
|                                 | som du ved fungerer, hvis det er muligt.                      |

## **Myndigheds Information**

Dell Universal Dock-D6000S retter sig efter FCC/CE reglerne, og holder sig til verdensomspændende regulerende overensstemmelser, ingeniørmæssige, og miljømæssige forhold.

## Kontakt Dell:

- 1. Besøg www.dell.com/support
- 2. Vælg din support kategori
- 3. Vælg det passende service eller support link, der passer til dine behov.

Eller besøg: http://www.displaylink.com/support/

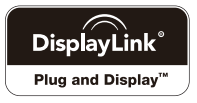